## **TRACK** for Prosecutors

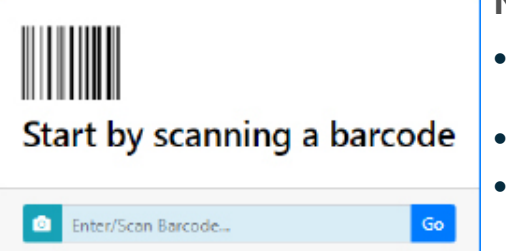

## Notes for Using Track-Kit at your Prosecutor's Office

- Most tasks can be done by entering or scanning a barcode. Track-Kit will show you where the kit is in the workflow.
- Your primary responsibility in Track-Kit is to review cases within your jurisdiction.
  - Other tasks you may need to perform include generating reports and performing administrative duties.

## **Review Cases**

When a case is referred to your office by law enforcement, you will receive a notification. Cases that are referred can be found on the Referred by LEA worklist. Cases that are declined can be found via the Cases search. These are assigned a result of 'Contact Law Enforcement AgencyAssigned to Case'.

### 1. Select the Prosecution Investigation Review.

### If the Case Will Move Forward

If 'Case Moves Forward for Prosecution' is selected:

- You may select a Prosecution Investigation Result.
- You may record additional case review details as they become available.

### If the Case Will Not Move Forward

If 'Case Does Not Move Foward for Prosecution' is selected:

- You may select a Case Does Not More Forward for Prosecution Reason.
- Select a **Prosecution Complete** date

Prosecution Investigation Review fields may be displayed to the survivor.

## **Organization Contacts**

Your office can share contact information with other users in the Track-Kit system as configured by the Policy Center.

- Select those users whose names will be displayed on the survivor portal.
- To add or edit contacts, you must have administrative privileges in Track-Kit.
- The **Organization Contacts** worklist in the **Administration Center** shows which contacts will be shared with survivors.

| Organization Contacts a  | re displ | layed to other organi | zations in the system | . They are also displayed t | to survivors if the S | how to |       |
|--------------------------|----------|-----------------------|-----------------------|-----------------------------|-----------------------|--------|-------|
| Survivor checkbox is che | cked.    |                       |                       |                             |                       |        |       |
| Show to Survivor         | Y        | First Name            | Last Name             | Email Y                     | Phone Y               |        |       |
| AII)                     | <u>್</u> | Q                     | ۹                     | Q.                          | Q.                    |        |       |
|                          |          | Ada                   | Sumpner               | pros1@stacsdna.com          | (555) 555-5555        | Edit   | Delet |
|                          |          | Robert                | Villiers              | pros2@stacsdna.com          | (555) 555-5555        | Edit   | Delet |
| ~                        |          | Jared                 | Kwon                  | pros3@stacsdna.com          | (555) 331-5555        | Edit   | Dele  |

# **TRACK** for Prosecutors

## **Managing Contacts**

If you have administrative privileges, go to Administration > Organization and scroll to Organization Contacts.

- Click Edit or Add.
- Enter mandatory fields (marked with a red asterisk \*).
- Toggle Yes or No for Show to Survivor

| Contact Details                  |                                                     |  |  |  |
|----------------------------------|-----------------------------------------------------|--|--|--|
| Plance complete the following fo | Annalatany fields are marked with a red asteriol(1) |  |  |  |
| Portal Site 3                    | Prosecutor                                          |  |  |  |
| First Name * 😮                   | Jared                                               |  |  |  |
| Last Name * 😮                    | Kwon                                                |  |  |  |
| Phone * 😯                        | 555-331-5555                                        |  |  |  |
| Extension                        |                                                     |  |  |  |
| Email * 😮                        | pros3@stacsdna.com                                  |  |  |  |
| Show to Survivor 😯               | Yes                                                 |  |  |  |
| 🗹 Use the Portal Site's address  |                                                     |  |  |  |
|                                  |                                                     |  |  |  |
|                                  |                                                     |  |  |  |

## **Restricted Kits**

In the event of a conflict of interest, you can restrict a prosecutor's access to kit information.

- If you have administrative privileges, go to Administration > Track-Kit Users and Edit a user's profile.
- Click the **Restricted Kits** tab.
- Scan the kit barcode to restrict the prosecutor's access.

| Please complete the foi                 | llowing form. Mandat | tory fields are ma | rked with a red asterisk(*) |    |  |
|-----------------------------------------|----------------------|--------------------|-----------------------------|----|--|
| Email " 🕜                               |                      |                    |                             |    |  |
| pros1@stacsdna.com                      |                      |                    | Ada Sumpner                 | ,  |  |
| Portal Type * 😯                         |                      |                    | First Name * 😧              |    |  |
| Prosecutor Portal                       |                      | •                  | Ada                         |    |  |
| Portal Site * 😮                         |                      |                    | Last Name * 😮               |    |  |
| Prosecutor                              |                      | •                  | Sumpner                     |    |  |
| Disabled 😯 🛛 🛛                          | isabled Date         |                    | Password                    |    |  |
|                                         |                      |                    | Password                    |    |  |
| Multi-Site User 😯                       |                      |                    | Last Login Date 🕢           |    |  |
|                                         |                      |                    | 2/10/2022 2:16 PM           |    |  |
|                                         |                      |                    | 2/10/2023 3:10 PM           |    |  |
| Portal Roles Pros                       | ecutor Jurisdiction  | Restricted Kits    |                             |    |  |
| <ul> <li>Enter/Scan Barcode.</li> </ul> |                      |                    |                             | Go |  |
|                                         |                      |                    |                             |    |  |
|                                         |                      |                    |                             |    |  |

## **Generate reports**

Configure pre-defined reports to your preferences and save for future reports. Reports can be sent to PDF or XLSX files. To see the reports available to you, click on

#### 盲 Reporting Center

### **Administration Center**

If you have administration privileges on your account, you can perform administrative tasks for your site. It is possible that not all administrative features are enabled for your account.

| Administration Center                       |                               |                                                                              |                                                                  |                                                                                                    |                                                     |                   |                      |
|---------------------------------------------|-------------------------------|------------------------------------------------------------------------------|------------------------------------------------------------------|----------------------------------------------------------------------------------------------------|-----------------------------------------------------|-------------------|----------------------|
| Organization                                | Track-Kit Users               | Track-Kit Roles                                                              | Notification Reci                                                | pients Notification Types                                                                                                  | Bulletin Board N                                    | Messages          | Portal Site Setting  |
| Edit Organiz<br>and Survivor<br>information | ation<br><sup>r</sup> Contact | Add as many Tra<br>your site as requ<br>Users are accour<br>can log into the | ack-Kit Users to<br>ired. Track-Kit<br>nt holders and<br>system. | Add and edit Notification<br>for automated email mes<br>example, prosecutors car<br>notifications when lab an<br>complete. | Recipients<br>isages. For<br>n receive<br>alysis is | Post Bu<br>Messag | Illetin Board<br>ges |